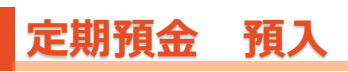

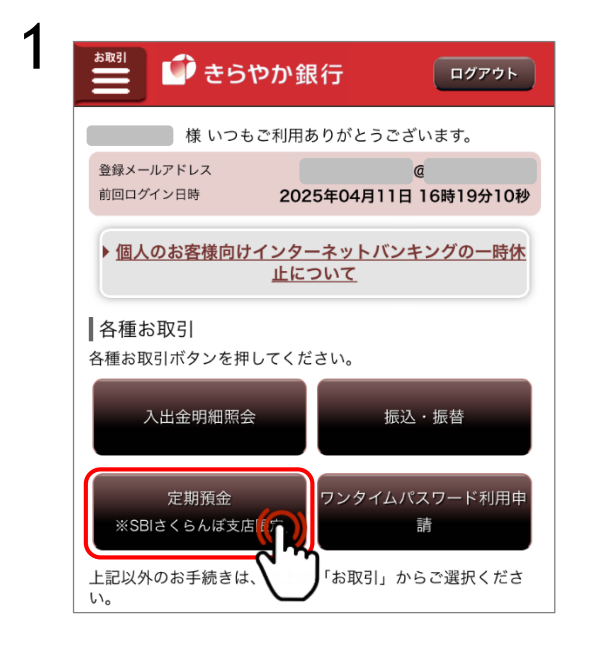

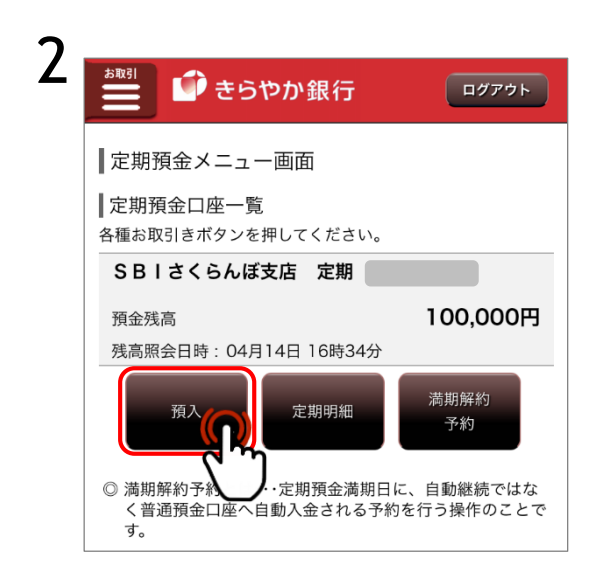

定期預金をタップし、定期預金の画面を表示します。

預入をタップしてください。

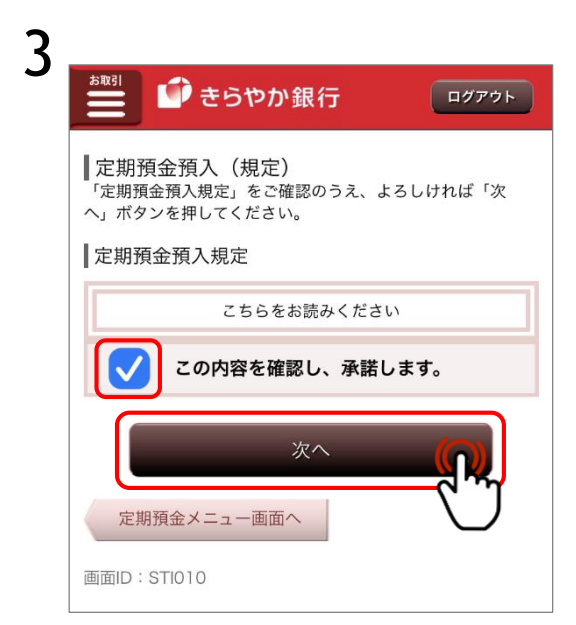

規定をご確認のうえ、「この内容を確認し、承諾します。」 に図チェックし、「次へ」をタップしてください。

| 4 | 🍓 🚺 きらやか銀行                                         | ログアウト          |  |
|---|----------------------------------------------------|----------------|--|
|   | ┃ 定期預金預入                                           |                |  |
|   | 商品资款 預入金額入力 預入内容確認 預入完了                            |                |  |
|   | 商品を選択し、「次へ」ボタンを押してください。                            |                |  |
|   | 引落口座                                               |                |  |
|   | <b>SBIさくらんぼ支店 普通</b><br>残高<br>残高照会日時 04月14日 16時35分 | 210,000円       |  |
|   |                                                    |                |  |
|   | 預入先口座                                              |                |  |
|   | SBIさくらんぼ支店 定期                                      |                |  |
|   | 商品選択                                               |                |  |
|   | ┃きらきらさくらんぼ定期預金                                     |                |  |
| • | 75.3 世日月                                           | 1 年 定 期        |  |
|   | リニューアル定期預金                                         |                |  |
|   | 預入期間<br>10万円以上1,000万円未満                            | 1年定期<br>0.700% |  |
|   | 次へ                                                 |                |  |
|   | 戻る                                                 | Ú              |  |
|   | 画面ID:STI002                                        |                |  |

5

| ***** 「「 きらやか 🕯                            | 艮行                  | ログアウト         |  |  |
|--------------------------------------------|---------------------|---------------|--|--|
| ■定期預金預入                                    |                     |               |  |  |
| 商品選択 預入金額入力 預入内容確認                         | 預入完了                |               |  |  |
| 預入金額を入力し、満期時取扱を選択した上で、「次へ」ボタ<br>ンを押してください。 |                     |               |  |  |
| 引落口座                                       |                     |               |  |  |
| SBIさくらんぼ支店 普<br>残高<br>残高照会日時 04月14日 16     | <b>通 2</b><br>6時35分 | 10,000円       |  |  |
|                                            |                     |               |  |  |
| 預入先口座                                      |                     |               |  |  |
| SBIさくらんぼ支店 定期                              |                     |               |  |  |
| ┃ 定期預金<br>商品名<br>預入期間                      | リニューア               | ル定期預金<br>1年定期 |  |  |
| ┃預入情報の入力                                   |                     |               |  |  |
| [必須] 預入金額                                  |                     |               |  |  |
|                                            | 10000               | 10 円          |  |  |
| [ <b>選択不可]</b> 満期時取扱                       |                     |               |  |  |
| ○ 満期解約                                     |                     |               |  |  |
| 次<br>戻る                                    | <^                  |               |  |  |
| 画面ID:STI003                                |                     |               |  |  |

定期預金の商品を選択し、 [次へ] をタップしてください。

## 預入金額を入力し、満期時取扱をご確認いただき [次へ]をタップしてください。

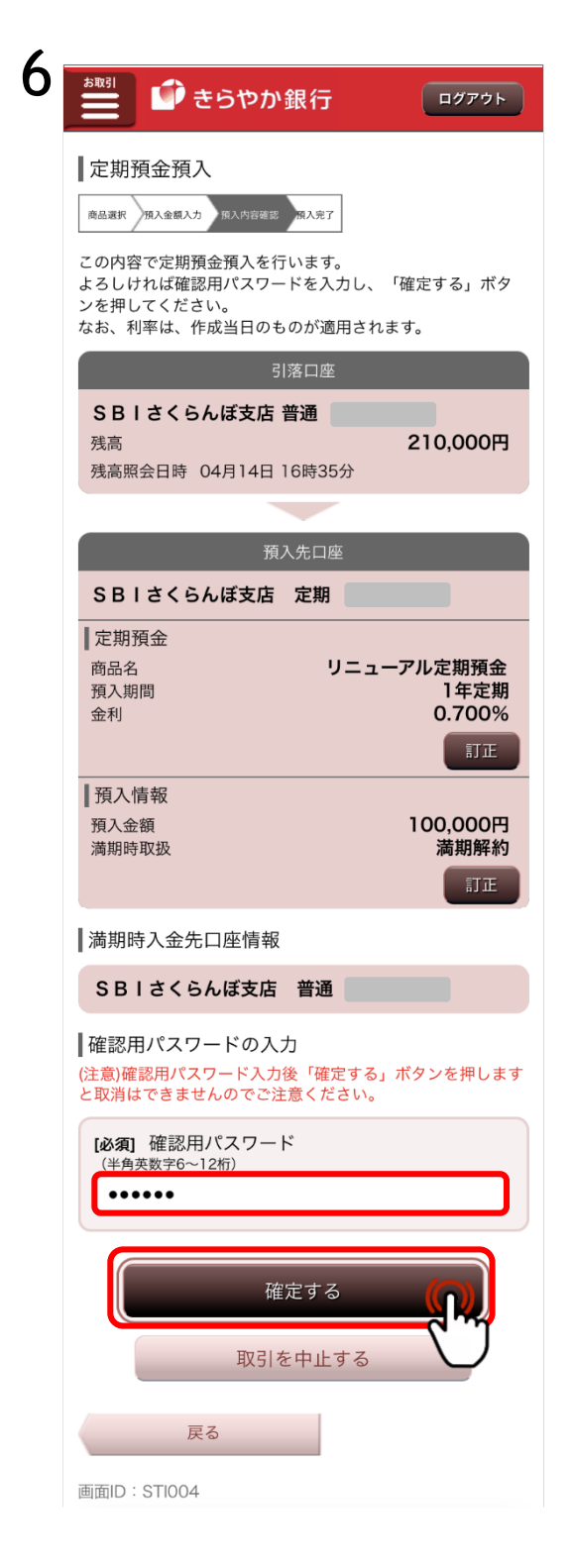

定期預金の預入が完了しました。 お取引結果は、「定期預金メニュー画面」の「ご依 頼内容の照会」から確認することができます。